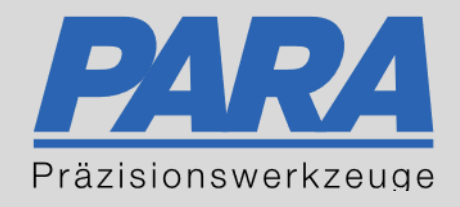

# Ihr <u>PA</u>rtuer aus <u>RA</u>veusburg.

# für Präzisionswerkzeuge und C/MRO Versorgungskonzepte

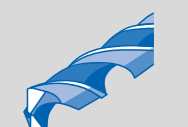

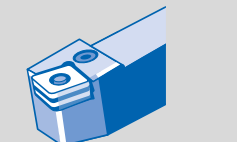

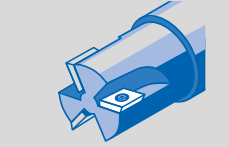

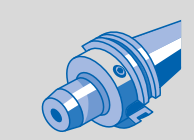

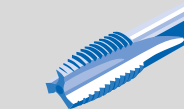

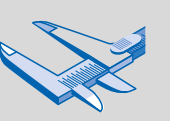

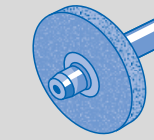

171. CA

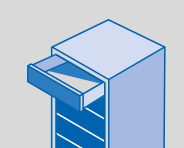

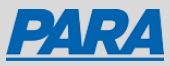

# Die Bestellung:

| <b>D4D</b> 4    |        |            |                                                 |                                |                   |                                                        | Zur PARA-Hom | nepage   Ü | lber uns   Aktioner | n   Kontakt   I | -854 |
|-----------------|--------|------------|-------------------------------------------------|--------------------------------|-------------------|--------------------------------------------------------|--------------|------------|---------------------|-----------------|------|
| PARA            | Suchen |            |                                                 |                                |                   |                                                        |              | Q          | Angemeidet als      | s Schneider     |      |
| Alle Kategorien | Marken | Mein Konto | Bestellzettel Nach meiner Materialnummer        | er suchen Technische Hill      | le Katalog        |                                                        |              |            |                     |                 |      |
|                 |        |            | Startseite / Aufnahmen / Werkzeughalter Zubehör | r / Cooling System Accessories |                   |                                                        |              |            |                     |                 |      |
|                 |        |            |                                                 |                                |                   |                                                        |              |            |                     |                 |      |
|                 |        |            |                                                 |                                | OR 5X1N           |                                                        |              |            |                     |                 |      |
|                 |        |            |                                                 |                                | ON SAIN           |                                                        |              |            |                     |                 |      |
|                 |        |            |                                                 |                                | ISC7000931 Iscar  | HERSTELLER-ARTIKELNUMMER: EAN:<br>7000931 729107541604 |              |            |                     |                 |      |
|                 |        |            |                                                 |                                | Ihr Preis: € 0.15 | pro Stück (Excluding VAT)                              |              |            |                     |                 |      |
|                 |        |            |                                                 |                                | +                 | in Warenkorb                                           |              |            |                     |                 |      |
|                 |        |            |                                                 |                                | _                 |                                                        |              |            |                     |                 |      |
|                 |        |            |                                                 |                                |                   |                                                        |              |            |                     |                 |      |
|                 |        |            |                                                 |                                |                   |                                                        |              |            |                     |                 |      |
|                 |        |            |                                                 |                                |                   |                                                        |              |            |                     |                 |      |
|                 |        |            |                                                 |                                |                   |                                                        |              |            |                     |                 |      |
|                 |        |            | PRODUKTSPEZIFIKATIONEN                          | PRODUKTEIGE                    | NSCHAFTEN         | DOKUMENTE UND DATEIEN                                  |              |            |                     |                 |      |
|                 |        |            |                                                 |                                |                   |                                                        |              |            |                     |                 |      |
|                 |        |            | Produktspezifikationen                          |                                |                   |                                                        |              |            |                     |                 |      |
|                 |        |            | Metrisch/Inch                                   |                                | м                 |                                                        |              |            |                     |                 |      |
|                 |        |            |                                                 |                                |                   |                                                        |              |            |                     |                 |      |
|                 |        |            |                                                 |                                |                   |                                                        |              |            |                     |                 |      |
|                 |        |            | Produkteigenschaften                            |                                |                   |                                                        |              |            |                     |                 |      |
|                 |        |            | Gruppenbezeichnung                              |                                |                   |                                                        |              |            |                     |                 |      |
|                 |        |            | OR 5X1N                                         |                                |                   |                                                        |              |            |                     |                 |      |
|                 |        |            |                                                 |                                |                   |                                                        |              |            |                     |                 |      |
|                 |        |            |                                                 |                                |                   |                                                        |              |            |                     |                 |      |
|                 |        |            |                                                 |                                |                   |                                                        |              |            |                     |                 |      |
|                 |        |            |                                                 |                                |                   |                                                        |              |            |                     |                 |      |

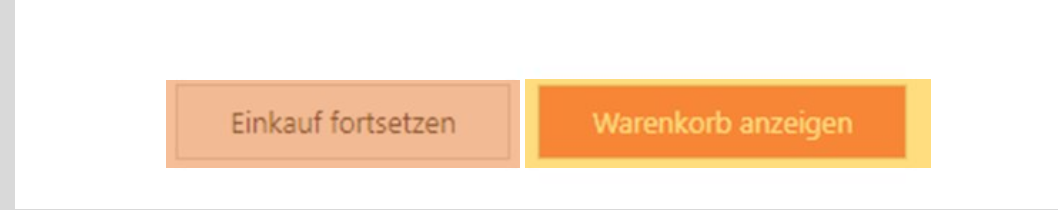

#### 1. Benötige Produkt im PARA Shop öffnen

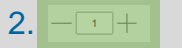

3. in Warenkorb

- Gewünschte Menge auswählen
- anklicken

- 4. Einkauf fortsetzen
- 5. Warenkorb anzeigen

- anklicken, wenn Sie noch mehr Produkte in Ihren Warenkorb hinzufügen möchten
- anklicken, wenn Sie zu Ihrem Warenkorb kommen möchten

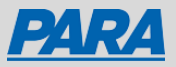

|                               | Verfügbarkeit & Lieferzeit 🖶                                                             |                                                  |                             |                                                                                               |                                         |        |  |  |  |
|-------------------------------|------------------------------------------------------------------------------------------|--------------------------------------------------|-----------------------------|-----------------------------------------------------------------------------------------------|-----------------------------------------|--------|--|--|--|
| Mein Warenkorb                | ISC7000931 - OR 5X1N<br>Lagerbestand<br>• Lager Hersteller: 14453<br>• Zentrallager: 269 | Lieferzeit<br>Lager Herstelle<br>Zentrallager: [ | er: Der Vers<br>Der Versand | and erfolgt normalerweise innerhalb von 5 – 1<br>erfolgt normalerweise innerhalb von 24-48 St | 0 Arbeitstagen<br>unden                 |        |  |  |  |
| C D C Lagerbestand prolen     | EINZELPREIS (EXKL. MWST.)                                                                | ANZAHL                                           | SUMME                       |                                                                                               | 1 Artikel im Warenkorb<br>Excluding VAT |        |  |  |  |
| O SX1N<br>Iscar<br>ISC7000931 | € 0.15<br>pro Stück                                                                      | — 1 +<br>Aktualisieren                           | € 0.15<br>(Excluding VAT)   | Verfügbarkeit und Lieferzeit  Zeilenkommentar, Kostenstelle, ( C Auto/Abrufauftrag Löschen    | Summe:<br>Bestellen                     | € 0.15 |  |  |  |
|                               |                                                                                          |                                                  |                             |                                                                                               |                                         |        |  |  |  |

6. Lagerbestand prüfen

7. Verfügbarkeit und Lieferzeit

 $\times$ 

8. Zeilenkommentar, Kostenstelle,...

Bestellen

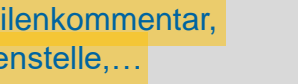

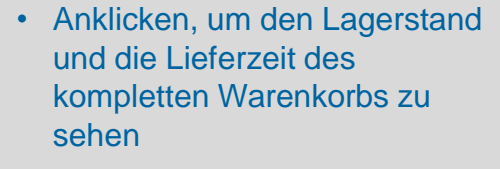

• Anklicken, um den Lagerbestand und die Lieferzeit des jeweiligen Produkts zu sehen

• Kommentare zu den jeweiligen Produkten können eingetragen werden

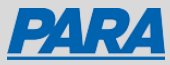

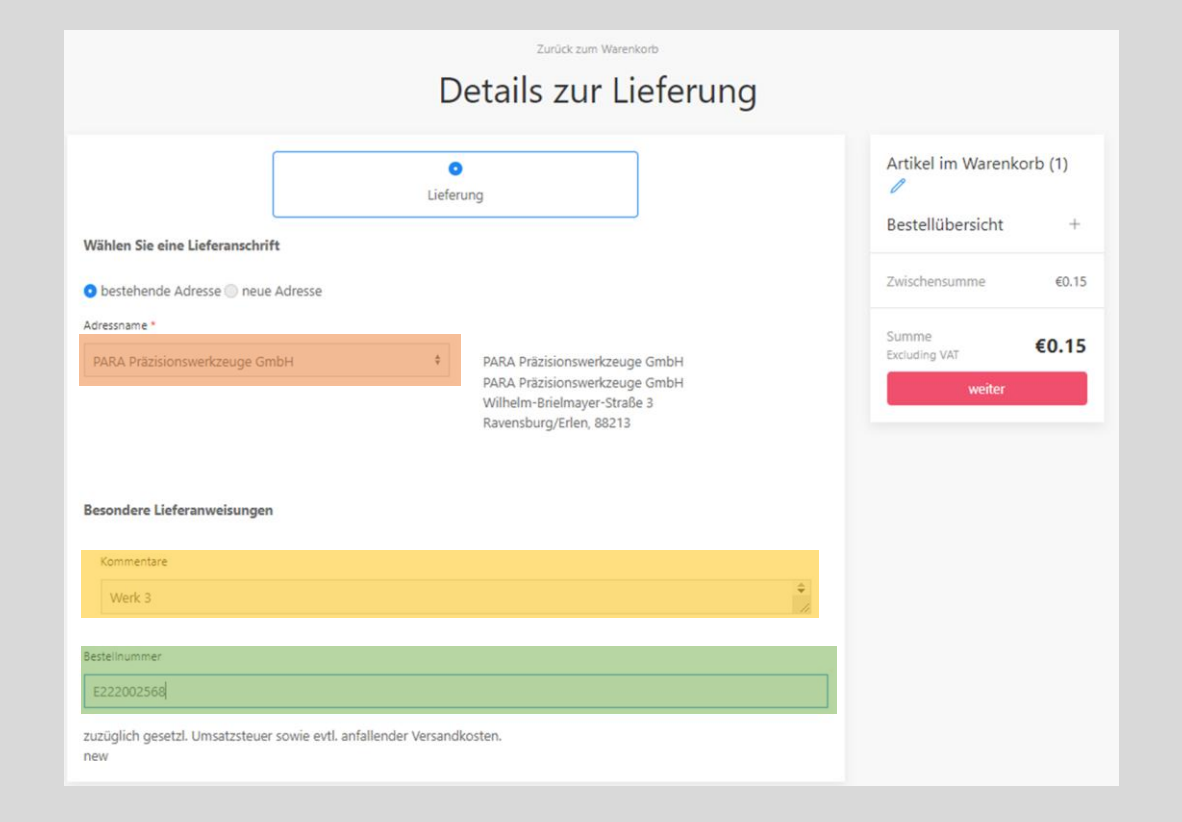

9. Adressname 10. Kommentare 11. Bestellnummer weiter

- Gewünschte Lieferadresse auswählen
- Kann bei Bedarf ausgefüllt werden
- Wenn vorhanden, Bestellnummer eintragen

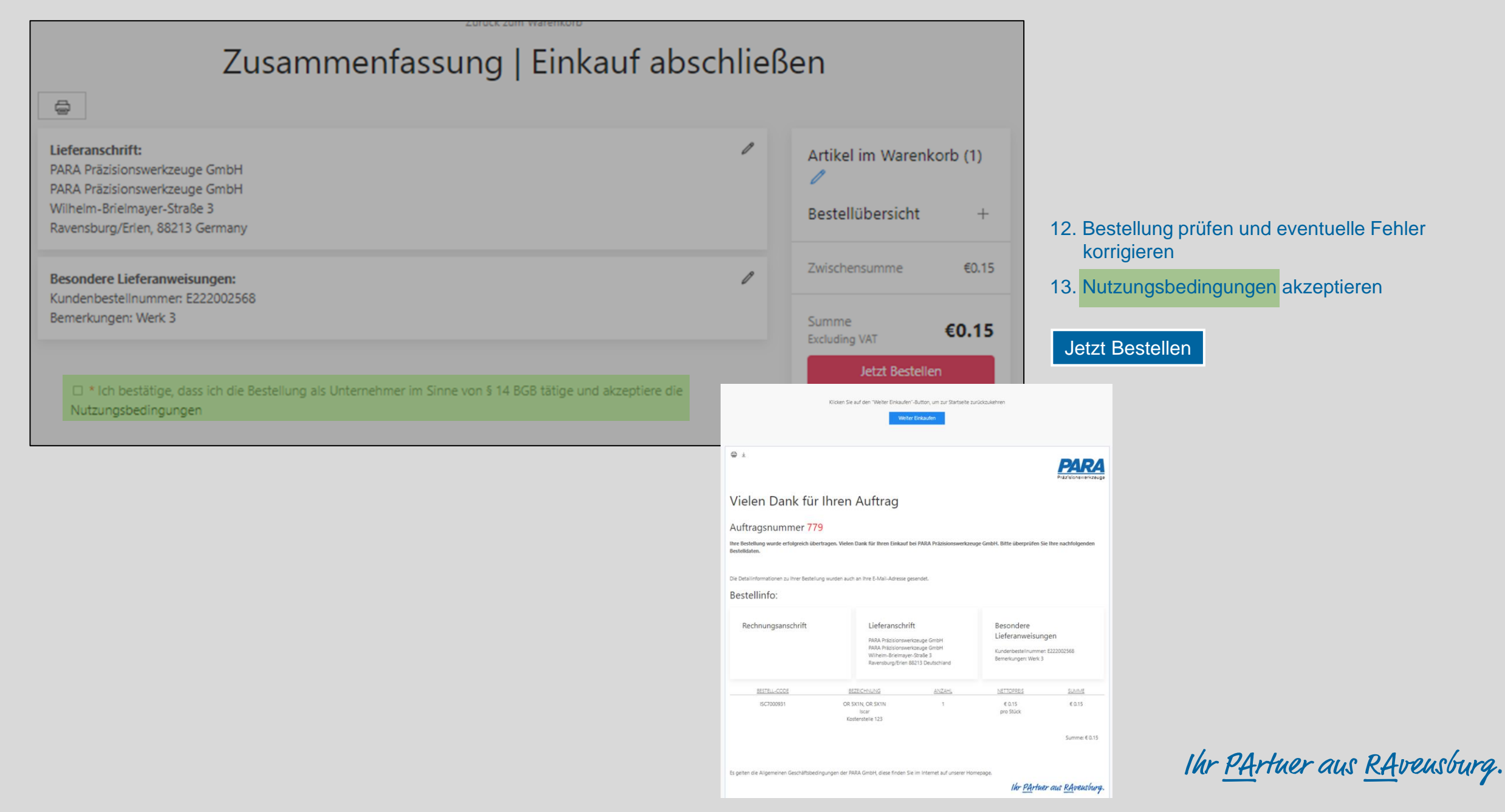

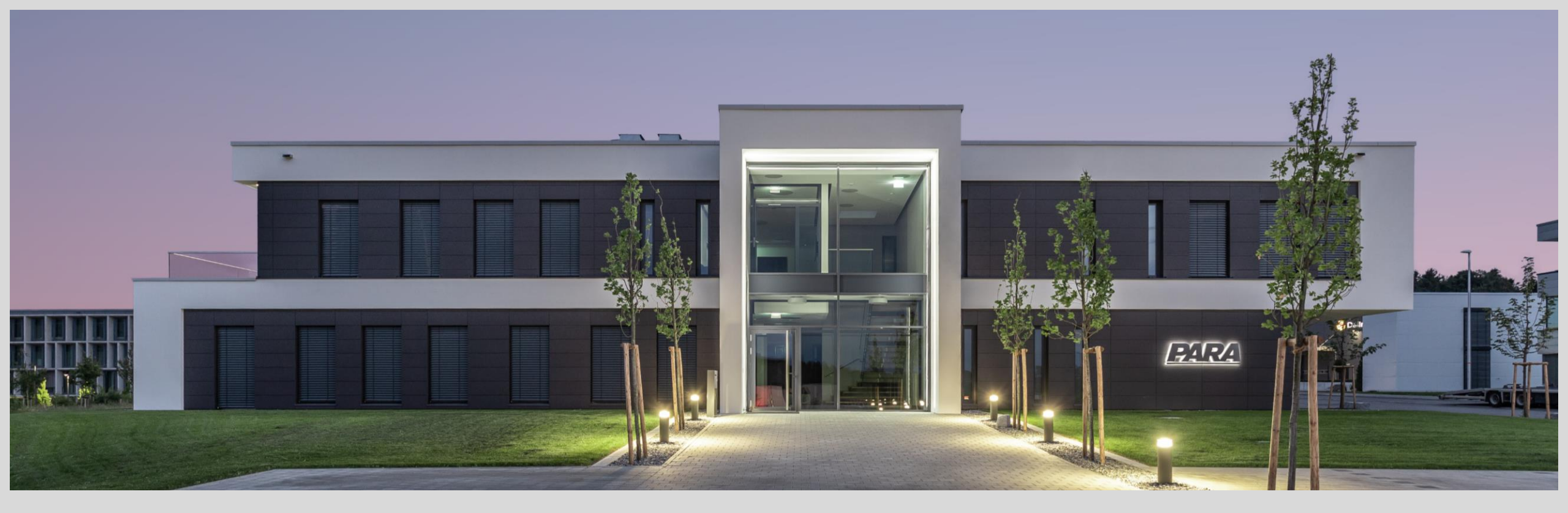

## Vielen Dank!

PARA Präzisionswerkzeuge GmbH Wilhelm-Brielmayer-Straße 3 88213 Ravensburg t (0751) 769 23 – 0
m info@para-gmbh.de
i www.para-gmbh.de
shop ecommerce.para-gmbh.de
in linkedin.com/company/para-gmbh